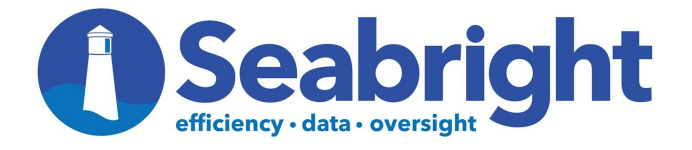

## SALES REPRESENTATIVE GUIDE TO THE SEABRIGHT PORTAL

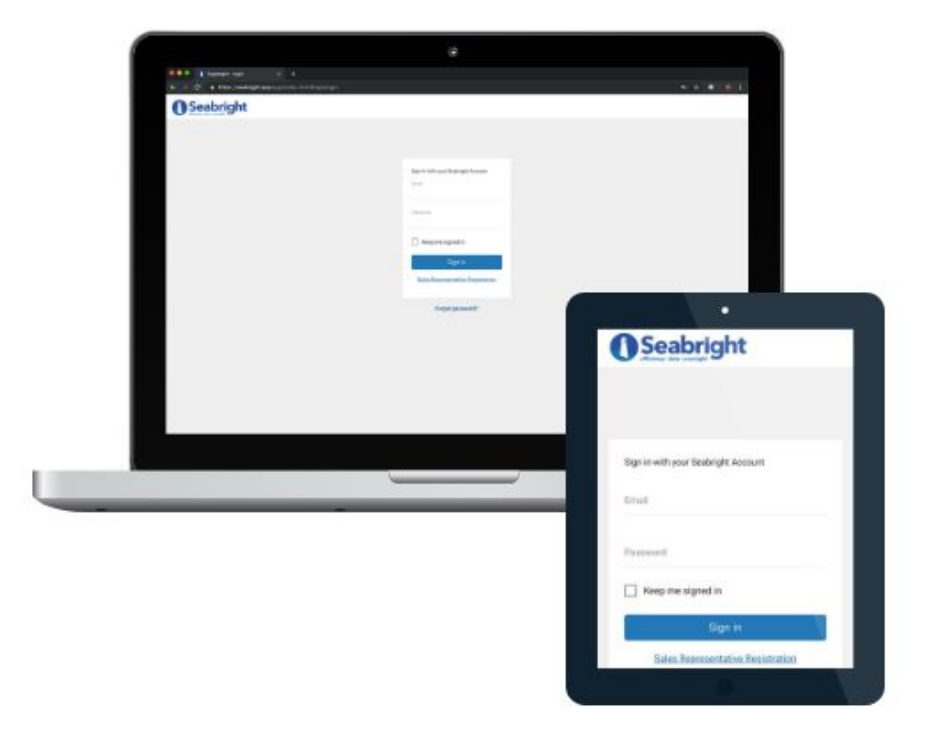

Step 1: Login to the Seabright portal on your web browser
Visit the Seabright portal home page: <u>www.seabright.app</u>

| Seabright |                                                   |  |
|-----------|---------------------------------------------------|--|
|           |                                                   |  |
|           |                                                   |  |
|           | Sign in with your Seabright Healthcare<br>Account |  |
|           | Email                                             |  |
|           | Password                                          |  |
|           | Keep me signed in                                 |  |
|           | Sign in                                           |  |
|           | Sales Representative Registration                 |  |
|           | Forgot password?                                  |  |
|           |                                                   |  |
|           |                                                   |  |

Step 2: Click the menu symbol on the top left of the home page to access the menu

• This is where you will submit and track bill-only charge sheets.

| 0          |                   | Sales Rep<br>John Smith | N |
|------------|-------------------|-------------------------|---|
| $\bigcirc$ | Webome John Smith |                         |   |
| Ð          |                   |                         |   |
|            |                   |                         |   |

Step 3: Click "Submit New Bill-Only / Charge Sheet" menu option to submit a new bill

| Seabright                                                                                              |          | Sales Rep N |
|----------------------------------------------------------------------------------------------------|----------|-------------|
| Dashboard<br>Submit New Bill-<br>Only / Charge Sheet<br>Status - Existing Bill-<br>Only / Charge Sheet | nn Smith |             |

Step 4: Fill out the fields on the bill-only submission page

• Each field requires a response. When completed, hit the "Submit Bill" button on the bottom right.

| CumpliarInfo    |                  |          |              |                                                              |                 | New BORN MICH MICH LOUIS |                  |
|-----------------|------------------|----------|--------------|--------------------------------------------------------------|-----------------|--------------------------|------------------|
| Supplier Into   |                  | Hospi    | tal Info     |                                                              |                 | Surgery Info             |                  |
|                 |                  | Selec    | t Customer   |                                                              | \$              | Surgery Date             |                  |
|                 |                  | \$ Selec | t Facility   |                                                              | \$              | Patient ID               |                  |
|                 |                  | Selec    | t Department |                                                              | \$              | Select Service Line      |                  |
|                 |                  | <b>m</b> |              |                                                              |                 | Select Surgeon           |                  |
|                 |                  |          |              |                                                              |                 | Select Procedure Type    | ÷                |
|                 |                  |          |              |                                                              |                 |                          |                  |
|                 |                  |          |              |                                                              |                 |                          |                  |
| Hospital Item # | Item Description | QTY      | UOM          | Unit Price                                                   | Extended amount | Supplier Comment         |                  |
| Hospital Item # | Item Description | QTY      | UOM          | Unit Price<br>\$0.00                                         | Extended amount | Supplier Comment         | ×                |
| Hospital Item # | Item Description | QTY      | UOM          | Unit Price<br>\$0.00<br>\$0.00                               | Extended amount | Supplier Comment         | ×                |
| Hospital Item # | Item Description | QTY      | UOM          | Unit Price<br>\$0.00<br>\$0.00<br>\$0.00                     | Extended amount | Supplier Comment         | ×<br>×<br>×      |
| Hospital Item # | Item Description | QTY      | UOM          | Unit Price<br>\$0.00<br>\$0.00<br>\$0.00<br>\$0.00           | Extended amount | Supplier Comment         | ×<br>×<br>×<br>× |
| Hospital Item # | Item Description | QTY      | UOM          | Unit Price<br>\$0.00<br>\$0.00<br>\$0.00<br>\$0.00<br>\$0.00 | Extended amount | Supplier Comment         | ×<br>×<br>×<br>× |

Step 5: If you need to add an off-contract item to the bill, press the "Add Off-Contract Item to Bill" button on the bottom left of the page.

|                        |                                                                                                    |                                                                                                    |                                                                                                    |                                                                                                    |                                                                                                    |                                                                                                    | Sales Rep<br>John Smith                                                                                                    |
|------------------------|----------------------------------------------------------------------------------------------------|----------------------------------------------------------------------------------------------------|----------------------------------------------------------------------------------------------------|----------------------------------------------------------------------------------------------------|----------------------------------------------------------------------------------------------------|----------------------------------------------------------------------------------------------------|----------------------------------------------------------------------------------------------------|
| Submit New Bill-Only / | Charge Sheet                                                                                                    |                                                                                                    |                                                                                                    |                                                                                                    |                                                                                                    |                                                                                                    |                                                                                                    |
| Supplier Info          |                                                                                                    | Hospita                                                                                                    | al Info                                                                                                    |                                                                                                    |                                                                                                    | Surgery Info                                                                                                    |                                                                                                    |
|                        |                                                                                                    | Select                                                                                                    | Customer                                                                                                    |                                                                                                    | \$                                                                                                    | Surgery Date                                                                                                    | <b>#</b>                                                                                                    |
| Army                   |                                                                                                    | \$ Select                                                                                                    | Facility                                                                                                    |                                                                                                    | \$                                                                                                    | Patient ID                                                                                                    |                                                                                                    |
| BL_106235147           |                                                                                                    | Select                                                                                                    | Department                                                                                                    |                                                                                                    | \$                                                                                                    | Select Service Line                                                                                                    | \$                                                                                                    |
| 11/13/2019             |                                                                                                    | 曲                                                                                                    |                                                                                                    |                                                                                                    |                                                                                                    | Select Surgeon                                                                                                    | \$                                                                                                    |
|                        |                                                                                                    |                                                                                                    |                                                                                                    |                                                                                                    |                                                                                                    | Select Procedure Type                                                                                                    | +                                                                                                    |
|                        |                                                                                                    |                                                                                                    |                                                                                                    |                                                                                                    |                                                                                                    |                                                                                                    |                                                                                                    |
| Hospital Item #        | Item Description                                                                                                    | QTY                                                                                                    | UOM                                                                                                    | Unit Price                                                                                                    | Extended amount                                                                                                    | Supplier Comment                                                                                                    |                                                                                                    |
|                        |                                                                                                    |                                                                                                    |                                                                                                    | \$0.00                                                                                                    |                                                                                                    |                                                                                                    | ×                                                                                                    |
|                        |                                                                                                    |                                                                                                    |                                                                                                    | \$0.00                                                                                                    |                                                                                                    |                                                                                                    | ×                                                                                                    |
|                        |                                                                                                    |                                                                                                    |                                                                                                    | \$0.00                                                                                                    |                                                                                                    |                                                                                                    | ×                                                                                                    |
|                        |                                                                                                    |                                                                                                    |                                                                                                    | \$0.00                                                                                                    |                                                                                                    |                                                                                                    | ×                                                                                                    |
|                        |                                                                                                    |                                                                                                    |                                                                                                    | \$0.00                                                                                                    |                                                                                                    |                                                                                                    | ×                                                                                                    |
|                        |                                                                                                    |                                                                                                    |                                                                                                    |                                                                                                    |                                                                                                    |                                                                                                    | +                                                                                                    |
|                        |                                                                                                    |                                                                                                    |                                                                                                    |                                                                                                    |                                                                                                    |                                                                                                    |                                                                                                    |
|                        | Submit New Bill-Only /         Supplier Info         Army         BL_106235147         11/13/2019         Comments         Hospital Item #         Image: State State Stat | Submit New Bill-Only / Charge Sheet         Supplier Info         Army         BL_106235147         11/13/2019         Comments         Hospital Item #         Item Description         Item Description | Submit New Bill-Only / Charge Sheet   Supplier Info   Hospital   BL_106235147   Select   11/13/2019     Comments     Hospital Item #     Item Description     QTY | Submit New Bill-Only / Charge Sheet   Supplier Info   Hospital Info   Select Customer   Army   Select Facility   BL_106235147   Select Department   11/13/2019     Comments     Hospital Item #   Item Description   QTY     UOM | Submit New Bill-Only / Charge Sheet         Supplier Info       Hospital Info         Image: Select Customer         Army       Select Eaclity         BL_106235147       Select Department         11/13/2019       Image: Select Customer         Mospital Item #       Item Description       QTV       UOM       Unit Price         Image: Select Department       So.oo       So.oo </th <th>Submit New Bill-Only / Charge Sheet Supplier Info    Hospital Info    Army  Select Customer    BL_106235147  Select Facility   BL_106235147  Select Department     Comments    Comments    Hospital Item #  Item Description  OTY UOM Unit Price Extended amount  S0.00  S0.00 S0.00  S0.00  S0.0</th> <th>Submit New Bill-Only / Charge Sheet         Supplier Info       Hospital Info       Surgery Info         Army       Select Facility       Patent 0         Army       Select Facility       Patent 0         BL_106/235147       Select Department       elset Surgeon         11/13/2019       Select Surgeon       Select Procedure Type         Comments       Select Surgeon       Select Procedure Type         Image: Surgeon       Select Surgeon       Select Procedure Type         Select Surgeon       Select Procedure Type       Select Procedure Type         Comments       Select Surgeon       Select Procedure Type         Select Surgeon       Select Procedure Type       Select Procedure Type</th> | Submit New Bill-Only / Charge Sheet Supplier Info    Hospital Info    Army  Select Customer    BL_106235147  Select Facility   BL_106235147  Select Department     Comments    Comments    Hospital Item #  Item Description  OTY UOM Unit Price Extended amount  S0.00  S0.00 S0.00  S0.00  S0.0 | Submit New Bill-Only / Charge Sheet         Supplier Info       Hospital Info       Surgery Info         Army       Select Facility       Patent 0         Army       Select Facility       Patent 0         BL_106/235147       Select Department       elset Surgeon         11/13/2019       Select Surgeon       Select Procedure Type         Comments       Select Surgeon       Select Procedure Type         Image: Surgeon       Select Surgeon       Select Procedure Type         Select Surgeon       Select Procedure Type       Select Procedure Type         Comments       Select Surgeon       Select Procedure Type         Select Surgeon       Select Procedure Type       Select Procedure Type |

Step 6: Fill out all fields highlighted in yellow to submit an off-contract item.

• The "Supplier Comment" field is required to submit an off-contract item. You will receive a follow-up email notifying you of your request for an "Off-Contract Item."

|                                                                                                 |                 | Ho               | pital Info      |     |                                                              | Surgery Info          |                  |
|-------------------------------------------------------------------------------------------------|-----------------|------------------|-----------------|-----|--------------------------------------------------------------|-----------------------|------------------|
|                                                                                                 |                 | Se               | lect Customer   |     | \$                                                           | Surgery Date          |                  |
| Army                                                                                            |                 | \$ Se            | lect Facility   |     | \$                                                           |                       |                  |
| BL_106235147                                                                                    |                 | Se               | lect Department |     | \$                                                           | Select Service Line   |                  |
| 11/13/2019                                                                                      |                 | 6                |                 |     |                                                              | Select Surgeon        |                  |
|                                                                                                 |                 |                  |                 |     |                                                              | Select Procedure Type |                  |
|                                                                                                 |                 |                  |                 |     |                                                              |                       |                  |
| Supplier Item #                                                                                 | Hospital Item # | Item Description | OTY             | UOM | Unit Price                                                   | Extended amount       | Supplier Comment |
| Supplier Item #                                                                                 | Hospital Item # | Item Description | QTY             | UOM | Unit Price<br>\$0.00                                         | Extended amount       | Supplier Comment |
| Supplier Item # Supplier Item # Supplier Item #                                                 | Hospital Item # | Item Description | QTY             | UOM | Unit Price<br>\$0.00<br>\$0.00                               | Extended amount       | Supplier Comment |
| Supplier Item # Supplier Item # Supplier Item # Supplier Item #                                 | Hospital Item # | Item Description |                 | UOM | Unit Price<br>\$0.00<br>\$0.00<br>\$0.00                     |                       | Supplier Comment |
| Supplier Item # Supplier Item # Supplier Item # Supplier Item # Supplier Item #                 | Hospital Item # | Item Description |                 | UOM | Unit Price<br>\$0.00<br>\$0.00<br>\$0.00<br>\$0.00           |                       | Supplier Comment |
| Supplier Item # Supplier Item # Supplier Item # Supplier Item # Supplier Item # Supplier Item # | Hospital Item # | Item Description |                 | UOM | Unit Price<br>\$0.00<br>\$0.00<br>\$0.00<br>\$0.00<br>\$0.00 |                       | Supplier Comment |
| Supplier Item # Supplier Item # Supplier Item # Supplier Item # Supplier Item # Supplier Item # | Hospital Item # | Item Description |                 | UOM | Unit Price<br>\$0.00<br>\$0.00<br>\$0.00<br>\$0.00<br>\$0.00 |                       | Supplier Comment |

Step 7: When using a procedural cap code, input the cap code in the "Supplier Item #" field and click the "C" button to input construct details

| Supplier Info           |                   | ŀ               | Hospital Info     |     |     | Surgery Info                                                                                                    |                 |
|-------------------------|-------------------|-----------------|-------------------|-----|-----|----------------------------------------------------------------------------------------------------|-----------------|
|                         |                   |                 | Select Customer   |     | ÷   | Surgery Date                                                                                                    |                 |
|                         |                   |                 |                   |     |     |                                                                                                    |                 |
| Army                    |                   | \$              | Select Facility   |     | \$  |                                                                                                    |                 |
| BL_106235147            |                   |                 | Select Department |     | \$  | Select Service Line                                                                                                    |                 |
| 11/13/2019              |                   | <b>ش</b>        |                   |     |     | Select Surgeon                                                                                                    |                 |
|                         |                   |                 |                   |     |     |                                                                                                    |                 |
| Comments                | Constitution &    |                 | the Deviction     |     | 104 | Select Procedure Type                                                                                                    | ¢)              |
| Comments                | Compilation of    | Hospital Item # | Item Description  | QTY | UOM | Select Procedure Type Unit Price Extend                                                                                                    | ¢<br>led amount |
| Comments<br>Line #      |                   | Hospital Item # | Item Description  | QTY | UOM | Select Procedure Type Unit Price Extend \$0.00                                                                                                    | ¢<br>led amount |
| Comments<br>Line #<br>1 | C ACDECAPCODE     | Hospital Item # | Item Description  | QTY | UOM | Select Procedure Type Unit Price Extend \$0.00 \$0.00                                                                                                    | ¢               |
| Comments Line # 1 2 3   | C ACDECAPCODE     | Hospital Item # | Item Description  | VT9 | UOM | Unit Price         Extend           \$0.00         \$0.00           \$0.00         \$0.00                                                                                                    | ted amount      |
| Comments Line # 1 2 3 4 | C Supplier Item # | Hospital Item # | Item Description  | VTP | UOM | Select Procedure Type           Unit Price         Extend           \$0.00         \$           \$0.00         \$           \$0.00         \$           \$0.00         \$           \$0.00         \$           \$0.00         \$           \$0.00         \$ | ted amount      |

• Here you will enter all items used in the construct. If off-contract items are used within a construct, hit the red "Add Off-Contract Item" button and fill out the necessary fields. Click "Save" when completed.

|    | ery Info                      | Surge    | 0             | Hospital Info |             | nfo             | Supplier In |
|----|-------------------------------|----------|---------------|---------------|-------------|-----------------|-------------|
| ×  |                               |          |               |               |             | Construct Item  | n           |
|    | Expiration Date               | Quantity | Serial Number | Lot Number    | Description | Item Number     | ,           |
|    | Expiration Date               |          | Serial NO     |               |             | Item Number     |             |
|    | Expiration Date               |          | Serial NO     |               |             | Item Number     |             |
|    | Expiration Date               |          | Serial NO     |               |             | Item Number     |             |
|    | Expiration Date               |          | Serial NO     |               |             | Item Number     |             |
|    | Expiration Date               | Quantity | Serial NO     |               |             | Item Number     |             |
| re | +Add Off-Contract Item + Save |          |               |               |             |                 | Line #      |
|    | \$0.00                        |          |               |               | Item #      | Supplier Iter   | 2           |
|    | \$0.00                        |          |               |               |             | Supplier Iter   | 3           |
|    | \$0.00                        |          |               |               |             | Supplier Iter   | 4           |
|    | \$0.00                        |          |               |               |             | C Supplier Iter | 5           |

using a sterile implant that requires additional information such as expiration date and serial number, click the "..." button

| Supplier into |                   | ц,              | anital Info      |          | Surgery lofe              |    |
|---------------|-------------------|-----------------|------------------|----------|---------------------------|----|
|               |                   |                 | spital into      |          | <br>Surgery into          |    |
|               | <b>e</b>          | S               | elect Customer   |          | \$<br>Surgery Date        |    |
|               |                   | \$ S            | elect Facility   |          | \$                        |    |
|               |                   | s               | elect Department |          | \$<br>Select Service Line |    |
|               |                   |                 |                  |          |                           |    |
| 11/13/2019    |                   |                 |                  |          | Select Surgeon            |    |
|               |                   |                 |                  |          | Select Procedure Type     | \$ |
|               |                   | noopital item s | Remotestingtion  | <b>.</b> | <br>on the                |    |
| 1             |                   |                 |                  |          | \$0.00                    |    |
| 2             | C Supplier Item # |                 |                  |          | \$0.00                    |    |
|               | C Supplier Item # |                 |                  |          | \$0.00                    |    |
| 3 🔜           |                   |                 |                  |          | \$0.00                    |    |
| 3             | C Supplier Item # |                 |                  |          |                           |    |
| 3             | C Supplier Item # |                 |                  |          |                           |    |

• Here you may enter additional information required for sterile implants, including Lot Number, Serial Number, and Expiration Date. Click "Save" when completed.

| Supplier In                                                                                                    | 6 |                                                                                         |                        | ospital Info     |                | Surgery Info                                              |                |
|----------------------------------------------------------------------------------------------------|---|-----------------------------------------------------------------------------------------|------------------------|------------------|----------------|-----------------------------------------------------------|----------------|
|                                                                                                    |   |                                                                                         |                        |                  |                | a Deservitor                                              |                |
|                                                                                                    |   | _                                                                                       |                        |                  |                |                                                           |                |
|                                                                                                    |   | Bill Rem.                                                                               | Additional Information |                  |                | ×                                                         |                |
|                                                                                                    |   | Lota                                                                                    |                        | Seriald          | Expiration Deb |                                                           |                |
|                                                                                                    |   | 1.01                                                                                    |                        |                  |                |                                                           |                |
|                                                                                                    |   |                                                                                         |                        |                  |                |                                                           |                |
|                                                                                                    |   |                                                                                         |                        |                  |                | Chest Chese                                               |                |
|                                                                                                    |   |                                                                                         |                        |                  |                |                                                           |                |
|                                                                                                    |   |                                                                                         |                        |                  |                |                                                           |                |
| Line #                                                                                                    |   | Dupplier Horn #                                                                         | Hespital Seen J        | Ren Description  | err v          | IDM Unit Price                                            | Estanded encou |
| Line #                                                                                                    |   | Dapplier Hers #<br>sterie implant                                                       | Haspital Item 8        | Nen Description  | err .          | OM Unit Price                                             | Estanded amou  |
| Correspondence de la constante de la constante |   | Dapplier Hern #<br>eterle implant<br>Despiker Hern #                                    | Haspital Item #        | itan Description |                | 004 Unit Price<br>00.03<br>50.03                          | Estended arrow |
| Line #                                                                                                    |   | Depther form #<br>storike implant<br>Depther form #                                     | Haptel Terr &          | Ram Description  |                | XXX Ust Price<br>50.03<br>50.03<br>50.03                  | Estanded area  |
| Correspondence<br>Line #<br>2<br>2                                                                                                    |   | Regular Here, #<br>merile inglant<br>Supplier Here, #<br>Supplier Here, #               | Propilal Item #        | Ren Description  |                | <b>DNI</b> Unit Price<br>00.00<br>00.00<br>00.00<br>00.00 | Estended areas |
| Line #<br>3<br>2<br>3<br>4                                                                                                    |   | Depther from #<br>storike implant<br>Depther form #<br>Depther form #<br>Depther form # |                        | Ram Description  |                | XXX Uset Price<br>50.03<br>20.03<br>20.03<br>20.03        |                |

• From both your dashboard and "Status" page, you can view the PDF of the bill-only. Simply click the "PDF" button.

| 0 |                                                |                      |                   |                   |             | Sales Rep N |
|---|------------------------------------------------|----------------------|-------------------|-------------------|-------------|-------------|
| ^ |                                                |                      |                   |                   |             |             |
| Ð | Status - Existing Bill-Only / Charge Sheet     |                      |                   |                   |             |             |
|   |                                                |                      |                   |                   |             |             |
|   |                                                |                      |                   | Select B/O Status |             | 0           |
|   | Bil # 0 Customer 0 Facility 0 Bill-Only Date 0 | Surgery Date 8 Surge | on 0 Patient ID 0 | Status 0          | PD# 0 PDF 0 |             |
|   |                                                |                      |                   | Testing           |             |             |
|   |                                                |                      |                   |                   | _           |             |

• To download the PDF, click the "Generate PDF" button. To send the PDF by email, click the "Send Mail" button and input the email address(es) to whom the PDF will be sent.

| Army Charge Shee                        | et              |                   |       |          |                                 |             |                          |                               |
|-----------------------------------------|-----------------|-------------------|-------|----------|---------------------------------|-------------|--------------------------|-------------------------------|
| Supplier Email                          |                 | Customer          |       |          | Surgery Date                    | : 11/13/201 | 9                        |                               |
| Supplier,                               |                 | Facility.         |       |          | Patient Id: D                   | emo Patient | ID                       |                               |
| Supplier No:                            |                 | Department: ONA   |       |          | Surgeon.                        |             |                          |                               |
|                                         |                 |                   |       |          |                                 |             |                          |                               |
| Bill-Only #                             | ±30             | Bill-Only Date:   |       |          | Procedure Ty                    | /pe         |                          |                               |
| Bill-Only #<br>PO #:                    | A 14            | Bill-Only Date:   |       |          | Procedure Ty                    | /pe         |                          |                               |
| Bill-Only #<br>PO #:<br>Supplier Item # | Hospital Item # | Bill-Only Date:,, | Lot # | Serial # | Procedure Ty<br>Expiration Date | QTY         | Unit Price               | Extended Amount               |
| Bill-Only #                             | Hospital Item # | Bill-Only Date:,, | Lot # | Serial # | Procedure Ty<br>Expiration Date | QTY         | Unit Price<br>\$2,100.00 | Extended Amount<br>\$2,100.00 |

Step 9: If you need to amend or delete the bill for any reason, click the "Edit" button to access the original bill-only.

| 0      |                   |                   |             |                  |                  |           |                                 |                     |               |    | Sales Rep<br>John Smith |
|--------|-------------------|-------------------|-------------|------------------|------------------|-----------|---------------------------------|---------------------|---------------|----|-------------------------|
| @<br>• | Status - Existing | Bill-Only / Charg | e Sheet     |                  |                  |           |                                 |                     |               |    |                         |
|        | nataliasmith@sand | iego.edu          |             |                  | Search bill here |           |                                 | Select B/O State    | us            |    | \$                      |
|        | Bill # ≑          | Customer 🗢        | Facility \$ | Bill-Only Date 🗢 | Surgery Date 🗢   | Surgeon ≎ | Patient ID ≑<br>Demo Patient ID | Status 🗢<br>Pending | P0# <b>\$</b> | PD | Edit \$                 |
|        |                   |                   |             |                  |                  |           |                                 |                     |               |    |                         |

• Here, you can amend the bill by clicking the "Make Changes" button, or you can delete the bill by clicking the "Delete" button. If you delete the bill, it will also be removed from the PO approver's queue. This action cannot be undone.

| 0 |                           |                                     |                      |                  |                  |                 |        |       |                   |        |        | Sales Rep<br>John Smith |
|---|---------------------------|-------------------------------------|----------------------|------------------|------------------|-----------------|--------|-------|-------------------|--------|--------|-------------------------|
| 6 | Status - Existing B       | ill-Only / Charg                    | e Sheet              |                  |                  |                 |        |       |                   |        |        |                         |
|   | nataliasmith@sandie       | go.edu                              |                      |                  | Search bill here |                 |        |       | Select B/O Stat   | us     |        | \$                      |
|   | Bill # \$<br>BL_106235147 | Customer 🗢<br>Harvard<br>University | Facility 🗢<br>Boston | Bill-Only Date 🗢 | Sur<br>1         | Make<br>Changes | Delete | nt ID | Status \$ Pending | P0# \$ | PDF \$ | Edit 🗢                  |
|   |                           | _                                   | _                    |                  | _                | Can             | cel    |       |                   |        |        |                         |

• By clicking the "Make Changes" button, you can access the original bill-only and change necessary any fields. Click "Update Bill" when changes are complete, and your bill will be resubmitted.

| Supplier Into        |                 |                 | Hospital Info                                     |     | s   | surgery Info    |                 |  |
|----------------------|-----------------|-----------------|---------------------------------------------------|-----|-----|-----------------|-----------------|--|
| nataliasmith@sandieg | pa.edu          |                 | Harvard University                                |     | •   | 11/13/2019      |                 |  |
| Army                 |                 | 8               | Boston                                            |     | 0   | Demo Patient ID |                 |  |
| BL_106235147         |                 |                 | CR1                                               |     | 8   | Spine Surgery   |                 |  |
| 11/13/2019           |                 |                 |                                                   |     | [   | Obama, Barack   |                 |  |
|                      |                 |                 |                                                   |     | 1   | AUF 1LVL        |                 |  |
|                      |                 |                 |                                                   |     |     |                 |                 |  |
| Line #               | Supplier Item # | Hospital Item # | Item Description                                  | QTY | UOM | Unit Price      | Extended amount |  |
| - S - 🔳 I            | 85-0107-5       |                 | No Profée Spacer, 14x13x7mm, 7 Degree,<br>Stavile | 1   | EA  | \$2,100.00      | \$2,100.00      |  |
|                      |                 |                 |                                                   |     |     |                 |                 |  |

Step 10: When a bill-only has been approved and a PO has been issued, you will receive an email notification with the PO number. You may also login to the Seabright portal to view the PO number.

• You may also view the PDF of the bill with the PO number included by clicking the PDF button.

| 0             |                     |                   |            |                  |                |           |                   |          | Sales Rep<br>John Smith |
|---------------|---------------------|-------------------|------------|------------------|----------------|-----------|-------------------|----------|-------------------------|
| <b>●</b><br>⊕ | Status - Existing I | Bill-Only / Charg | e Sheet    |                  |                |           |                   |          |                         |
|               | nataliaamith@sandi  | iego.edu          |            |                  |                |           | Select IVO Status |          | 0                       |
|               | 841.0 0             | Customer 0        | Facility 8 | Bill-Only Date 9 | Surgery Date 0 | Surgeon 8 | Patient ID 9      | Status 0 | PO# 0                   |
|               |                     |                   |            |                  |                |           |                   | Approved | Demo PO #               |